Payer ID: SX107

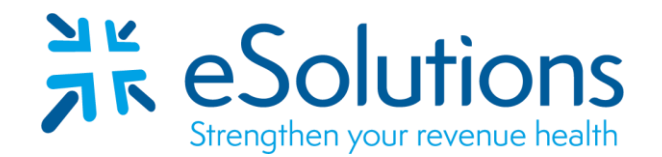

## SelectHealth 835

### **EDI Enrollment Instructions:**

- Online enrollment is required. For questions, call SelectHealth at 1-800-538-5099.
- Please note: You cannot enroll for ERAs until you have submitted at least one processed claim as well as have a W9 on file.
- EDI enrollment processing timeframe is approximately **60 business days**.
- Once the enrollment has been approved, you will receive a notification directly from the payer.

### 837 Claim Transactions:

Enrollment applies to ERA only and is not necessary prior to sending claims.

#### 835 Electronic Remittance Advice:

- To complete the online enrollment, go to <u>https://intermountainphysician.org/selecthealth/EDI/Pages/Healthcare-Claim-PaymentAdvice-(835).aspx</u>
- In the 'Electronic Remittance' section, choose '835' from the dropdown box.
- In the **'Provider Information'** section, please fill in provider name, address, Tax ID, NPI and Trading Partner ID # **HT007737-001**.
- Complete the **'Provider Identifiers Information'** section by inputting your contact name, email, and phone number.
- In the 'Electronic Remittance Advice Clearinghouse Information' section, you will need to input the following:
  - o Clearinghouse Name: ClaimRemedi
  - Email Address: enrollment@claimremedi.com
  - Phone #: **866-633-4726**
- Within that same section, you will need to choose a reason for submission, click the certification box, input your name, email, phone number, and click **'Submit Agreement.'**

Date on-line enrollment completed: \_\_\_\_\_\_

### Submit Completed Document:

Submit the following page of this form to **ESH@claimremedi.com eSolutions Enrollment Team** will complete the enrollment.

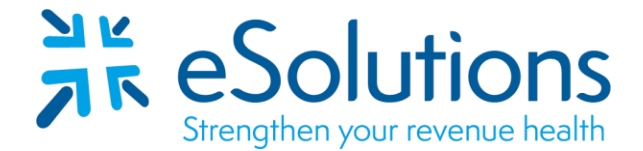

Payer ID: SX107

# SelectHealth 835

### **EDI Enrollment Instructions:**

- Complete the form using the provider's billing/group information as credentialed with this payer.
- Please save this document to your computer. Open the file in the Adobe Reader program and type directly onto the table.

### 835 Electronic Remittance Advice:

Complete the table as appropriate. **Submit by Email.** Complete one form for each **Tax ID/NPI combination.** 

| Billing Group/Provider Name: |                                       |
|------------------------------|---------------------------------------|
| Provider Street Address:     |                                       |
| Provider City, State and Zip |                                       |
| NPI:                         |                                       |
| Tax ID:                      |                                       |
| Name of Contact:             |                                       |
| Contact Phone Number:        |                                       |
| Contact Email Address:       |                                       |
| Enrollment:                  | New Enrollment O Change Clearinghouse |